#### <u>วิธีการกำหนดโชนห้ามออก</u>

- 1. ไปที่เมนู "Tracking"
- 2. คลิก 🌌 "แสดงโซน"
- เลือก "กำหนดโชน"

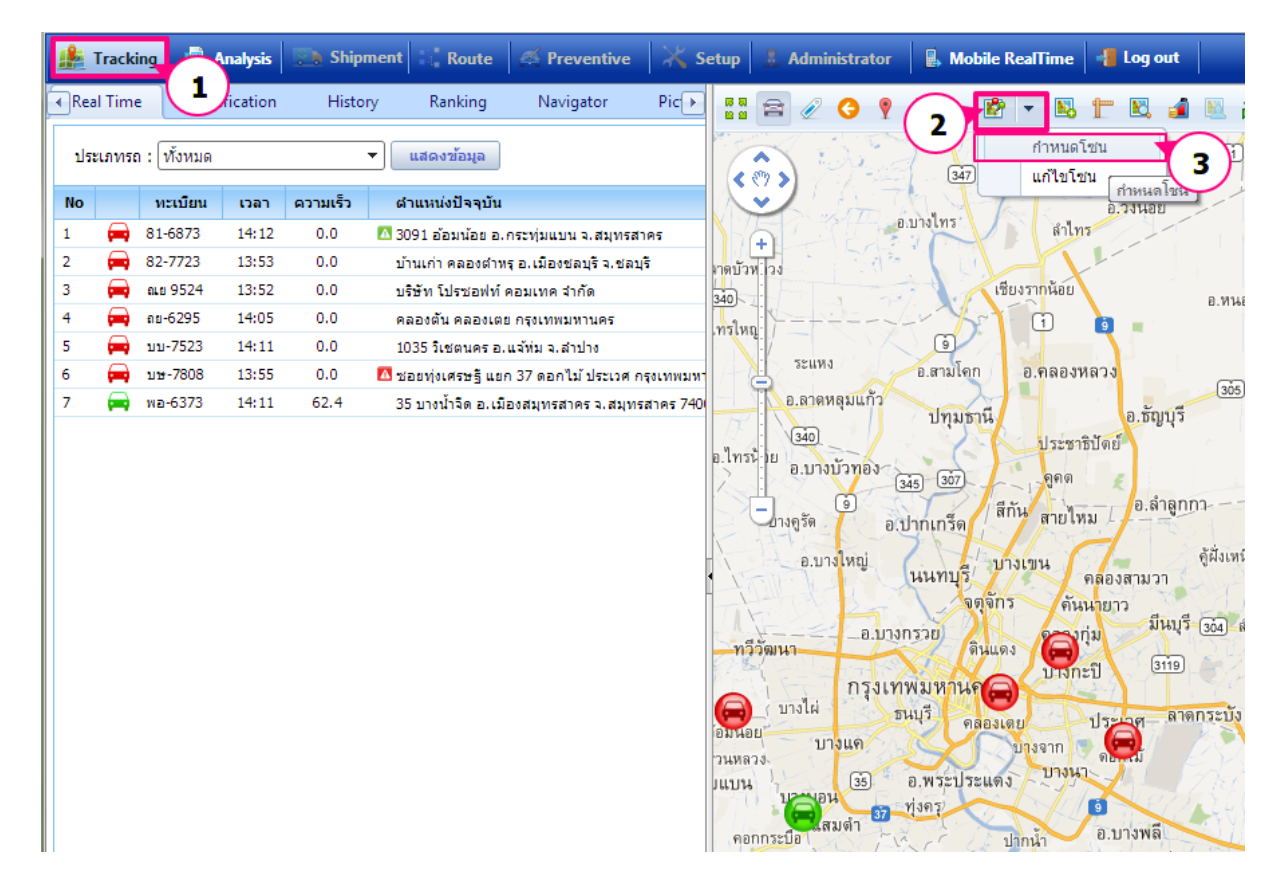

#### <u>เข้าสู่หน้าจอ "กำหนดโซน"</u>

- 1. กรอกรหัสโซน \*ต้องกรอก
- 2. กรอกชื่อโซน\*ต้องกรอก
- 3. ประเภทโซน เลือก **"อนุญาต"**
- 4. พื้นที่ หน่วยเป็น ตร.กม. \*จะแสดงตัวเลขขนาดพื้นที่เมื่อทำการลากกำหนดจุดในแผนที่
- 5. กรอกข้อความหมายเหตุ

6. คลิก ปุ่ม <u>บันทึก</u> เพื่อจัดเก็บข้อมูล

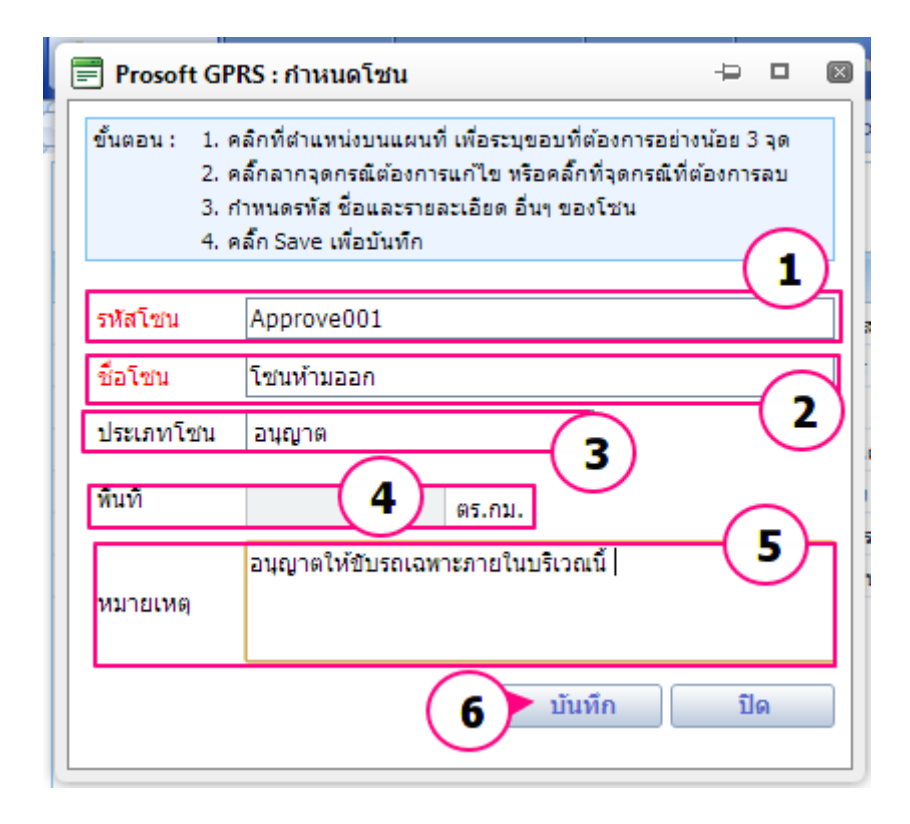

# <u>เทคนิคการลากจุดเพื่อกำหนดพื้นที่</u>

้คลิกที่แผนที่ตามจุดที่ต้องการ ในช่องพื้นที่จะแสดงหน่วยเป็น ตร.กม ตามขนาดพื้นที่ที่ลาก

<u>ด้วอย่าง</u> กำหนดโซนให้รถอยู่เฉพาะภายในท่าอากาศยานพิษณุโลกเท่านั้น

|                                                                                                    |                             | and the for the second |                         |
|----------------------------------------------------------------------------------------------------|-----------------------------|------------------------|-------------------------|
| 📄 Prosoft GPI                                                                                                    | RS : กำหนดโชน 🛛 🕒 🗖         |                        | ในเมือง                 |
| ขึ้นตอน: 1. คลิกที่ตำแหน่งบนแผนที่ เพื่อระบุขอบที่ต้องการอย่างน้อย 3 จุด<br>2. คลิ้กลากจุดกรณีต้องการแก้ไข หรือคลิ้กที่จุดกรณีที่ต้องการลบ<br>3. กำหนดรทัส ชื่อและรายละเอียด อื่นๆ ของโซน<br>4. คลิ้ก Save เพื่อบันทึก |                             | วัดจันทร์              | Tauriting               |
| รหัสโชน<br>ชื่อโชน                                                                                                    | Approve001<br>โซนห้ามออก    |                        | TIDEA                   |
| ประเภทโชน<br>พื้นที                                                                                                    | อนุญาต ▼<br>4.243336 ตร.กม. |                        | ท่าอากาศยาน<br>พิษณุโลก |
| หมายเหตุ                                                                                                    | มันนี้อ ปีอ                 | - 1                    | 222                     |
|                                                                                                    |                             |                        |                         |

เมื่อบันทึกข้อมูลเสร็จเรียบร้อยพื้นที่ในท่าอากาศยานพิษณุโลกจะเป็นสีเขียว

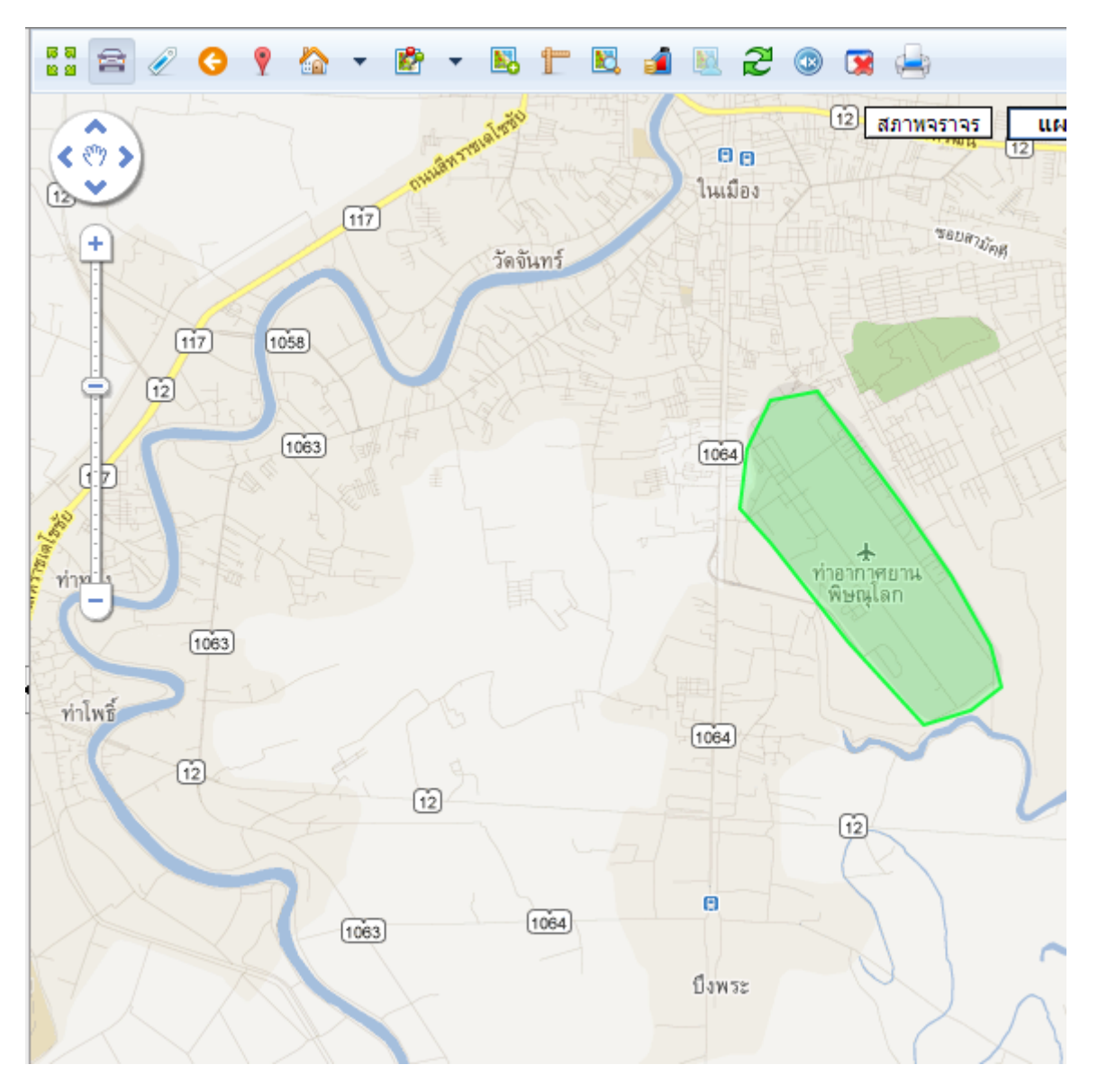

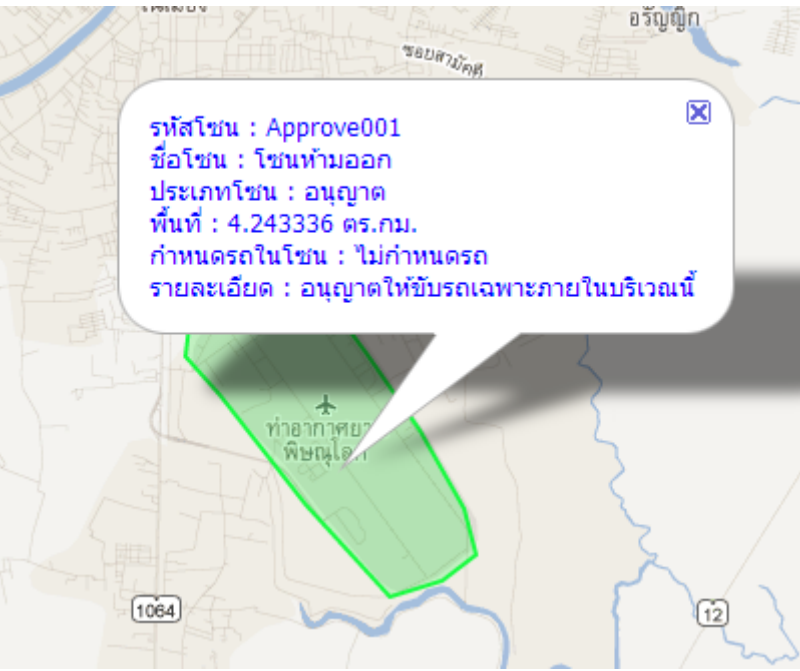

## <u>การกำหนดรถในโชนห้ามออก</u>

คลิก 📴 จากนั้น คลิก "แก้ไขโชน″

| ne  |      | Not      | ificatio | n        | History Ranking                      | Navigat  |       | i 🥒 🔇   | ? (1)                             | 1    | B 🕇               | K. 🧃      |
|-----|------|----------|----------|----------|--------------------------------------|----------|-------|---------|-----------------------------------|------|-------------------|-----------|
| ท้ง | หมด  | 9        |          |          | ▼ แสดงข้อมูล                         |          | -     |         |                                   | ก่   | าน ดโชน           |           |
| =   | ) Pr | osof     | t GPRS   | ร์ : ราเ | ยการโชน                              |          |       |         | TC                                | u u  | ก้ไขโซน           |           |
|     |      | 1        | =        | ×        | ชายแดนเหนือ                          | ไม่อนุญา | າຫ ົ່ | ABK.    | (2                                |      | แก้ไขโ            | ชน        |
|     |      | <u>/</u> | =        | ×        | ชัยภูมิ                              | ไม่อนุญา | າຄ    |         | AN                                |      | Pt F              | $\rangle$ |
|     |      | <u>/</u> | 7        | ×        | วังน้อย                              | ไม่อนุญา | າຄ    | 1000    |                                   |      |                   | 3         |
|     |      | <u>/</u> | =        | ×        | บางพลัด                              | ไม่อนุญา | າຫ    |         | XX                                |      |                   | 5         |
|     |      | 2        | =        | ×        | แจ่มหลวง                             | อนุญาต   | a     | 5 Later | $\langle \rangle \langle \rangle$ |      |                   | >         |
|     |      | 2        | =        | ×        | East Zone/Team A -Mr.B               | อนุญาต   | ค     | ALL ALL | ท่าอการ                           | เยาน |                   | 2         |
|     |      | 2        | =        | ×        | ชัยภูมิ                              | ไม่อนุญา | າຫ    |         | (Birke                            |      |                   | 2         |
|     |      | <u>/</u> | =        | ×        | East Zone - Team 1 /Mr.A -<br>Sample | อนุญาต   | a     |         | $\neq$ $\setminus$                |      |                   | 2         |
|     |      | 2        | =        | ×        | 001test                              | ไม่อนุญา | າທ    | 1064    | the second                        |      |                   | 5         |
|     |      | 2        | =        | ×        | หนองเม็กซิติ้                        | อนุญาต   | a ≡   | 7       | 1                                 |      |                   |           |
|     |      | <u>/</u> | =        | ×        | 1                                    | อนุญาต   | a     |         | E m                               |      | $\sim$            | 5         |
|     |      | <u>/</u> | =        | ×        | บ้าน1                                | อนุญาต   | ล     | 2/      |                                   |      |                   | FR-       |
|     |      | <u>/</u> | =        | ×        | ห้ามเข้า                             | ไม่อนุญา | າຫ    |         |                                   |      |                   | KR        |
|     |      | <u>/</u> | 7        | ×        | zone_ban                             | ไม่อนุญา | າດ    |         |                                   |      | ~5                |           |
|     |      | <u>/</u> | =        | ×        | กำแหง                                | ไม่อนุญา | าด 🖌  | ปังพระ  |                                   | × )  |                   | 8         |
|     |      | <u>/</u> | 7        | ×        | โชนห้ามออก                           | อนุญาต   | ก 👻   |         |                                   |      | $\langle \rangle$ |           |
|     |      |          |          |          | แสดงโชน ยกเลิกโ                      | ชน ปิด   |       |         |                                   | Y    | 1 K               |           |
|     |      |          |          |          |                                      |          |       |         |                                   |      | (                 |           |

# คลิกที่ icon 🗟 **"กำหนดรถในโชน**"

| 🔲 🖊 🍋     | × | zone_ban          | ไม่อนุญาต |  |
|-----------|---|-------------------|-----------|--|
| 📃 🖉 🖻     | × | กำแพง             | ไม่อนุญาต |  |
| คลิก 🏓 🗟  | × | โซนห้ามออก        | อนุญาต 👻  |  |
| $\square$ |   | แสดงโชน ยกเลิกโชน | ปิด       |  |
|           |   |                   |           |  |
|           |   |                   |           |  |

## หน้าจอกำหนดรถ

- 1. กำหนดรถให้โซน เลือกได้ 1 ตัวเลือก
  - ไม่กำหนดรถ = ไม่กำหนดรถในพื้นที่ดังกล่าว
  - กำหนดรถทั้งหมด = รถทั้งหมด
  - กำหนดเอง = ระบุรถที่ต้องการ
- 2. เลือกรหัสรถ คลิก 🛄 จะแสดง หน้าจอรถให้เลือก

เมื่อเลือกรถได้แล้วให้คลิกปุ่ม

4. กดปุ่ม 🏼 🍱

<u>บันทึก</u> เพื่อจัดเก็บข้อมูล

| Prosoft GPRS :                                                         |                               | แก้ไขโซน                                                                                                    |
|------------------------------------------------------------------------|-------------------------------|----------------------------------------------------------------------------------------------------|
| ประเภทโซน : อนุญาต ชื่อโซน : โซนห้ามออก<br>; <mark>กำหนดรถในโซน</mark> | ร์<br>เรื่อมร้างมาติ<br>รอบสา | jaň                                                                                                    |
| รหัสระ                                                                 | เพิ่มรถ                       |                                                                                                    |
| รหัสรถ หะเบียน รุ่น พนัก                                               | V1Druf50                      | รหัสโซม : Approve001 ชี้อโซม : โซมหัวมอก<br>ประเภทโซน : อนุญาด<br>พื้นที่ : 4.243336 ตร.กม.<br>กำหนดรถในโซม : ไม่กำหนดรถ<br>รายละเอียด : อนุญาตให้ขับรถเฉพาะภายในบริเวณนี้ |
| No data to display                                                     |                               |                                                                                                    |
| 4 <u><u> </u></u>                                                      |                               |                                                                                                    |

## รถที่เพิ่มจะแสดงในรายการตาราง

| Prosoft GPRS                                                                                       | :                  |      | -            |  | × |  |
|----------------------------------------------------------------------------------------------------|--------------------|------|--------------|--|---|--|
| ประเภทโซน : อนุญาต ชื่อโซน : โซนห้ามออก<br>กำหนดรถในโซน<br>Oไม่กำหนดรถ Oกำหนดรถทั้งหมด Oกำหนดรถเอง |                    |      |              |  |   |  |
| รหัสรถ<br>81-6873                                                                                  | ทะเบียน<br>81-6873 | รุ่น | พนักงานขับรถ |  | × |  |
|                                                                                                    |                    |      |              |  |   |  |